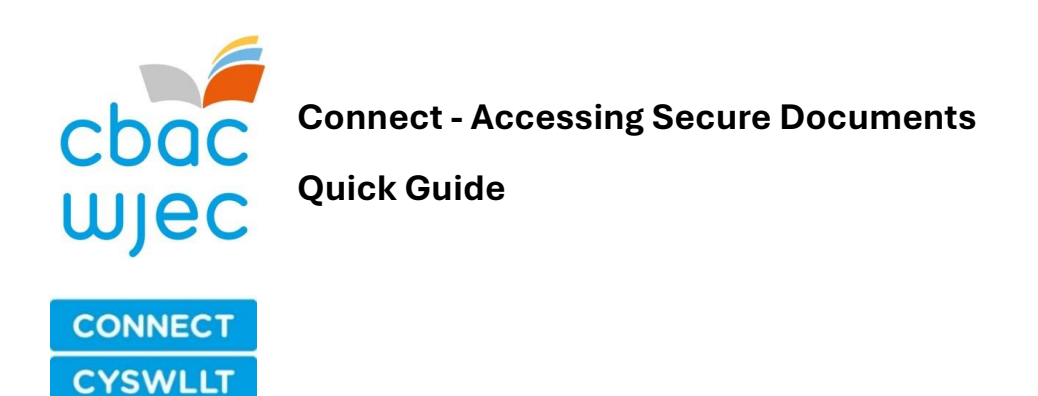

## Log in to Connect and navigate to Home / Cartref

| Wjec<br>Convect<br>CYWULT<br>Learners / Dysgv            | My Centre / Fy nghan<br>vyr | olfan Documents / Dogfennau Use | rs / Defnyddwyr 🇿 Sites / Saf | Reoedd  Staff / Staff  Qualification library Reg/Cert                            |
|----------------------------------------------------------|-----------------------------|---------------------------------|-------------------------------|----------------------------------------------------------------------------------|
| Your password has been cl<br>Inbox (29) Actions (1, 1 ov | hanged.<br>/erdue)          |                                 |                               | Start a new<br>Action response form<br>Additional Qualification Application form |
| Filter                                                   | advanc                      | <u>ed search</u>                | <u>download</u>               | Appeal form<br>Complaint form<br>Essential Skills Wales - qualification approval |
| Date 🗢 Form ref.                                         | Form title                  | Linked products                 | Latest<br>stage               | application<br>External assessment form                                          |

To the right hand side of your user inbox and actions you will find WJEC Documents 'requiring acceptance' and 'key WJEC documents'

Click 'WJEC documents requiring acceptance' and 'old' and you will be able to click on the report document that has been shared with your centre

| LIVE<br>WJEC hasn't added any documents requiring<br>acceptance.<br>OLD<br>Test Document.docx (12.63 KB)<br>This is how you will<br>Screenshot 2024-01-23 at 15.36.27.png (162.22<br>KB)<br>Acceptance view test | WJEC documents requiring acceptance                                          |   |  |  |  |  |
|----------------------------------------------------------------------------------------------------|------------------------------------------------------------------------------|---|--|--|--|--|
| WJEC hasn't added any documents requiring<br>acceptance.<br>OLD<br>Test Document.docx (12.63 KB)<br>This is how you will<br>Screenshot 2024-01-23 at 15.36.27.png (162.22<br>KB)<br>Acceptance view test         | LIVE                                                                         |   |  |  |  |  |
| OLD          Image: Test Document.docx (12.63 KB)         This is how you will         Screenshot 2024-01-23 at 15.36.27.png (162.22         KB)         Accoptance view test                                    | WJEC hasn't added any documents requiring acceptance.                        |   |  |  |  |  |
| <ul> <li>Test Document.docx (12.63 KB)<br/>This is how you will</li> <li>Screenshot 2024-01-23 at 15.36.27.png (162.22<br/>KB)<br/>Accoptance view test</li> </ul>                                               | OLD                                                                          |   |  |  |  |  |
| Screenshot 2024-01-23 at 15.36.27,png (162.22<br>KB)<br>Acceptance view test                                                                                                    | Test Document.docx (12.63 KB) This is how you will                           |   |  |  |  |  |
| Acceptance view test                                                                                                    | Screenshot 2024-01-23 at 15.36.27,png (162.22<br>KB)<br>Acceptance view test | 2 |  |  |  |  |

Alternatively you can access any / multiple documents that have been shared with your centre under the 'Documents' tab

| WJEC<br>CDGC<br>CONNECT<br>CYSWLLT | Home / Cartref My Centre / Fy nghanolfan Documents / Dogfennau Users / Defnyddwyr 💿 Sites / Safleoedd 👔 Staff / Staff 🗊 | Qualification library<br>Reg/Cert |  |
|------------------------------------|----------------------------------------------------------------------------------------------------|-----------------------------------|--|
| Home                               |                                                                                                    |                                   |  |

Use the dropdown menus and search filters to retrieve documents. Reports can be found under the 'quality assurance' document type

Document owner would be either your centre name and/or WJEC

Then click 'search documents'

Documents

| File name or document reference or file storage location |   |
|----------------------------------------------------------|---|
| Document status                                          |   |
| Document types                                           |   |
| Please select V                                          |   |
| Quality Assurance                                        | 0 |
| Deciment euror                                           | _ |
| Please select                                            |   |
| BIRCHGROVE COMPREHENSIVE SCHOOL                          | 0 |
| WJEC                                                     | 0 |
| Search documents                                         |   |

The document that has been shared with your centre, by whom and when will be visibly to you where you click 'download' to access

| Documents    |                                                         |                 |             |                      |                       | Cancel search   | Add a document                        |                 |                                      |
|--------------|---------------------------------------------------------|-----------------|-------------|----------------------|-----------------------|-----------------|---------------------------------------|-----------------|--------------------------------------|
| Searching by | BIRCHGROVE COMPREHENSIVE SCHOO                          | DL WJEC C       | Current doc | s Quality As         | ssurance <u>clear</u> | search          |                                       |                 |                                      |
| Filter       | adva                                                    | advanced search |             |                      |                       |                 |                                       | <u>download</u> |                                      |
| Reference    | Owner                                                   | File<br>name    | Version     | Туре                 | Visibility            | Uploaded<br>by  | Date uploaded                         |                 |                                      |
| 24<br>Report | WJEC (restricted to BIRCHGROVE<br>COMPREHENSIVE SCHOOL) | test.docx       | v1          | Quality<br>Assurance | Restricted            | Katie<br>Norman | Tuesday, 12 November<br>2024 15:16:30 | Download        | ( <u>11.72 KB</u> ) 🥃 <u>details</u> |